## 导师管理系统

## ----全国研究生教育评估监测专家库更新与报送

# (秘书端)

操作指南

## 2022年3月

### 1.1 审核导师信息(秘书)

登录导师管理系统:<u>http://tms.shu.edu.cn/</u> (注:校外需先登上大 VPN)

用户名:工号 密码:一卡通密码

功能位置:【导师信息采集】-【审核导师信息】

支持:【审核】、【批量审核通过】、【批量审核不通过】

| 谢 导师管理系统           | <b>4</b> 9                                                                             | 师信人                  | 3899 | 招生资格管理  | 师生双选管理 | 日 与师信息采集 載 | 副数据管理 个人信息管理 |                               |            |            | Q. 搜索系统3 | bas 🕜 🏠 🗸        |
|--------------------|----------------------------------------------------------------------------------------|----------------------|------|---------|--------|------------|--------------|-------------------------------|------------|------------|----------|------------------|
| <b>計</b> 导师信息采集    | 首页 / 号                                                                                 | 首页 / 导网结思采集 / 审核导师结思 |      |         |        |            |              |                               |            |            |          |                  |
| 审核导畅信息<br>查询信息采集进度 | 秋原江 明治入於於江引动社会 学术学位导频类别 所法译 ◆ 专业学位导频类别 所法译 ◆ <b>会</b> 说 重置     ① 批量曲核不通过     ③ 批量曲核不通过 |                      |      |         |        |            |              |                               |            |            |          |                  |
|                    |                                                                                        | #                    | 操作   | 救职工号 ≑  | 姓名 🔅   | 所在院系/部门 ≑  | 采集任务 ≑       | 起止时间 🗘                        | 学术学位导师类别 👙 | 专业学位导师类别 👙 | 专业技术职务 👙 | 提交时间 👙           |
|                    |                                                                                        | 1                    | 审核   | ws20201 | 文*书    | 理学院        | 【2021】知网培训   | 2021-07-07 00 至 2021-08-28 01 | 博士生导师      | 硕士生导师      | 正高级      | 2021-08-14 10:26 |
|                    |                                                                                        |                      |      |         |        |            |              |                               |            |            |          | 共1 魚记录           |

#### 审核导师信息

1. 点击【审核】,支持查看导师填报的信息。

| 基本信息                       |                  |                                                                     |                     |               |             |   |
|----------------------------|------------------|---------------------------------------------------------------------|---------------------|---------------|-------------|---|
| 教职工号                       | ws20201          | * \$                                                                | 生名 文 <sup>×</sup> 书 | * 性别          | 女           | Ŧ |
| 所在院系/<br>部门                | 理学院              | * 国籍                                                                | (地 中国               | ▼ * 政治面貌      | 中国共产党党员     | Ŧ |
| * 证件类型                     | 中国护照             | ▼ * 证件                                                              | 号码 184/8            | * 出生日期        | 2021-08-14  |   |
| * 移动电话                     | 1300000000       | 办公理                                                                 | 电话                  | * 电子信箱        | 18@163.com  |   |
| * 本单位入<br>职年月              | 2021-08          | * 行政                                                                | <b>炽务</b> 校长        | * 常内职务        | 学校党委书记      | - |
| 入职前所在<br>单位名称              |                  | * 人事<br>所在                                                          | 关系<br>自位 1          | * 是否有海<br>外经历 | 是           | * |
| * 最高学历                     | 博士研究生毕业          | * 最高                                                                | 学历<br>专业 1          | * 最高学位        | Z 博士        | Ŧ |
| 最高学位获<br><i>得</i> 在日       | <b>a</b> 2021-08 | * 专业                                                                | ▽业                  | * 非职称         | 高校教师_正高级_教授 |   |
|                            |                  |                                                                     |                     |               |             |   |
| 子木子位号<br>师类别               | プ 博士生导师          | - 子木子 师聘任                                                           | ⊻导 =                | 一级学科          | 0101【哲学】    | Ŧ |
| 二级学科                       | 请选择              | •                                                                   |                     |               |             |   |
|                            |                  |                                                                     |                     |               |             |   |
| 专业学位导师类别                   | 硕士生导师            | ● 专业学师聘任                                                            | 位导<br>毎月 🗰 2021-08  | 专业学位类         | 0251【金融】    | Ŧ |
| 专业学位号<br>师类别<br>专业学位领<br>场 | ₩ 硕士生导师<br>顶 请选择 | <ul> <li>◆ 与业学</li> <li>「师聘任</li> <li>◆ 是否有:</li> <li>工作</li> </ul> | 位导                  | <i>▼</i>      | 0251【金融】    | Ŧ |

审核导师信息

 点击【审核不通过】、【批量审核不通过】,需填写不通过原因,审核不通过后将返回 导师修改。

| 录入审核不通过原因 | ×    |
|-----------|------|
| 1         |      |
|           | 关闭保存 |

#### 录入审核不通过原因

3. 点击【审核通过】、【批量审核通过】,将上报导师信息。

| ()                              |
|---------------------------------|
| 审核后将上报导师信息,确认审核通<br>过【文*书】的信息吗? |
| 取消 确定                           |

审核通过

### 1.2 查询采集信息(秘书)

功能位置:【导师信息采集】-【查询采集信息进度】

支持:【查看操作明细】【修改】导师填报的信息

| 빈 导师管理系统           | *          | 导师信息管理                        | 招生     | 時管理 与    | 种信息采 | 9E 3 | 國政國管理 个人信息管理                            | 1      |          |                               | Q、 搜索:     | RADAY 🔺  | 🚇 18-15   98.084 |
|--------------------|------------|-------------------------------|--------|----------|------|------|-----------------------------------------|--------|----------|-------------------------------|------------|----------|------------------|
| <b>註</b> 导师信息采集    | 首页         | a页/9%88年来/童子 <b>曾治在学术集进</b> 度 |        |          |      |      |                                         |        |          |                               |            |          |                  |
| 审核导师信息<br>查询信息采集进度 | 采集任务 遗选择 * |                               |        |          |      | 数    | 1981 新始入教型1号地址名 春楼林古 新浩祥 - <b>西田 王王</b> |        |          |                               |            |          |                  |
|                    |            | 提作                            |        | 教职工号 🗧   | 2    | 名 🗘  | 所在院系/部门 🗘                               | 审核状态 ⇔ | 采集任务 ⇔   | 起止时间 ≑                        | 学术学位导师类别 🗘 | 专业学位导师类别 | 专业技术职务 🗘         |
|                    | 1          | 查看操作明                         | 日 修改   | 10000360 |      |      | 理学院                                     | 待提交    | 【2022】培训 | 2022-03-17 00 至 2022-03-19 00 |            |          |                  |
|                    | 2          | 查看操作明细                        | 日 修改   | 10001008 |      |      | 理学院                                     | 待提交    | 【2022】培训 | 2022-03-17 00 至 2022-03-19 00 |            |          |                  |
|                    | 3          | 查看操作明经                        | 日   修改 | 10002256 |      |      | 理学院                                     | 待提交    | 【2022】培训 | 2022-03-17 00 至 2022-03-19 00 |            |          |                  |
|                    | 4          | 查看操作明经                        | 8 修改   | ws20211  |      |      | 上海大学                                    | 院系审核不  | 【2022】培训 | 2022-03-17 00 至 2022-03-19 00 | 博士生导师      | 硕士生导师    | 正高级              |
|                    |            |                               |        |          |      |      |                                         |        |          |                               |            |          | 井ノ久辺帯            |

#### 查询采集信息进度

1. 点击【查看操作明细】,支持对具体操作记录进行查看、查看导师信息。

| 查看描 | 查看操作明细 |       |               |        |                  |  |  |  |  |  |
|-----|--------|-------|---------------|--------|------------------|--|--|--|--|--|
| #   | 操作     | 操作人 🍦 | 操作描述 ≑        | 操作说明 🍦 | 操作时间 🌲           |  |  |  |  |  |
| 1   |        |       | 审核不通过导师信息     | 1      | 2022-03-17 16:54 |  |  |  |  |  |
| 2   | 查看导师信息 |       | 提交导师信息        |        | 2022-03-17 16:53 |  |  |  |  |  |
| 3   |        |       | 管理员退回         |        | 2022-03-17 16:53 |  |  |  |  |  |
| 4   |        |       | 审核通过导师信息      |        | 2022-03-17 16:53 |  |  |  |  |  |
| 5   | 查看导师信息 |       | 提交导师信息        |        | 2022-03-17 16:52 |  |  |  |  |  |
| 6   | 查看导师信息 |       | 管理员发布导师数据采集任务 |        | 2022-03-17 16:40 |  |  |  |  |  |

#### 查看操作明细

2. 点击【修改】,支持直接协助导师修改信息。

| 修改导师信息                               |                             |             |                |               |               |             | ×   |
|--------------------------------------|-----------------------------|-------------|----------------|---------------|---------------|-------------|-----|
| 甘木信白                                 |                             |             |                |               |               |             |     |
| <b>亚</b> 平旧心                         |                             |             |                |               |               |             |     |
| 填写说明:<br>• 办公电                       | 话: 区号-电话号-分机号。              | 例: 0451-323 | 27895-3561。    |               |               |             |     |
| <ul> <li>行政职</li> <li>有海外</li> </ul> | 务: 校内的行政职务。<br>经历: 在境外高校或研究 | 机构获得学位,     | 或从事教学科研        | 工作时间连续超过10个月。 |               |             |     |
| 教职工号                                 | ws20211                     |             | * 姓名           |               | * 性别          | ○ 男 ◉ 女     |     |
| * 所在院系/<br>部门                        | 上海大学                        | Ŧ           | * 国籍(地<br>区)   | 中华人民共和国 ×     | * 政治面貌        | 中国共产党党员     | × • |
| * 证件类型                               | 中国护照                        | × •         | * 证件号码         | 4567          | * 出生日期        | 2022-03-17  |     |
| * 移动电话                               | 13245678900                 |             | 办公电话           | 请输入           | * 电子信箱        | 123@163.com |     |
| * 本单位入<br>职年月                        | 2022-01                     |             | * 行政职务         | 原院长 (系主任) ×   | * 党内职务        | 院系支部书记      | × * |
| 入职前所在<br>单位名称                        | 请输入                         |             | * 人事关系<br>所在单位 | 上海大学          | * 是否有海<br>外经历 | ○ 是 (● 否    |     |

修改导师信息